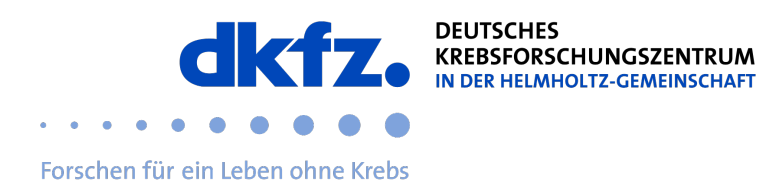

## Setting up eduroam on Windows end devices

1. Visit <u>geteduroam.app</u> and download the Windows version of the app.

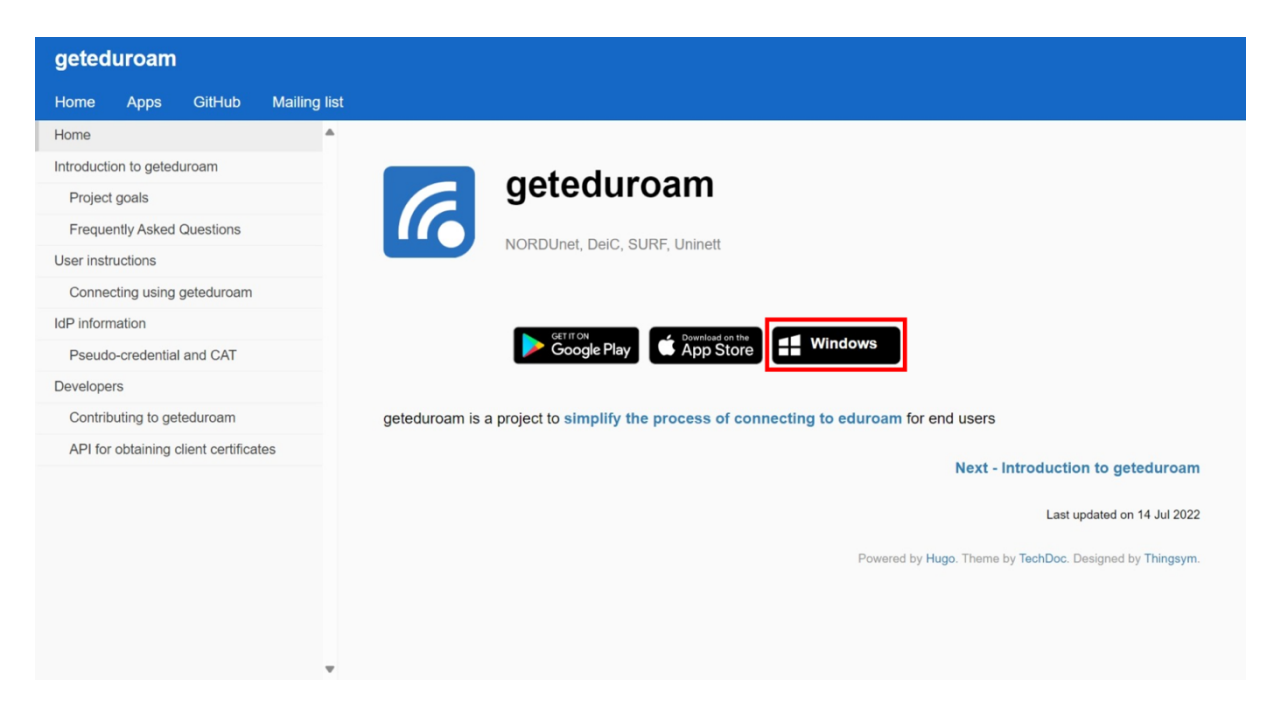

2. Execute the downloaded geteduroam.exe and click Connect to eduroam.

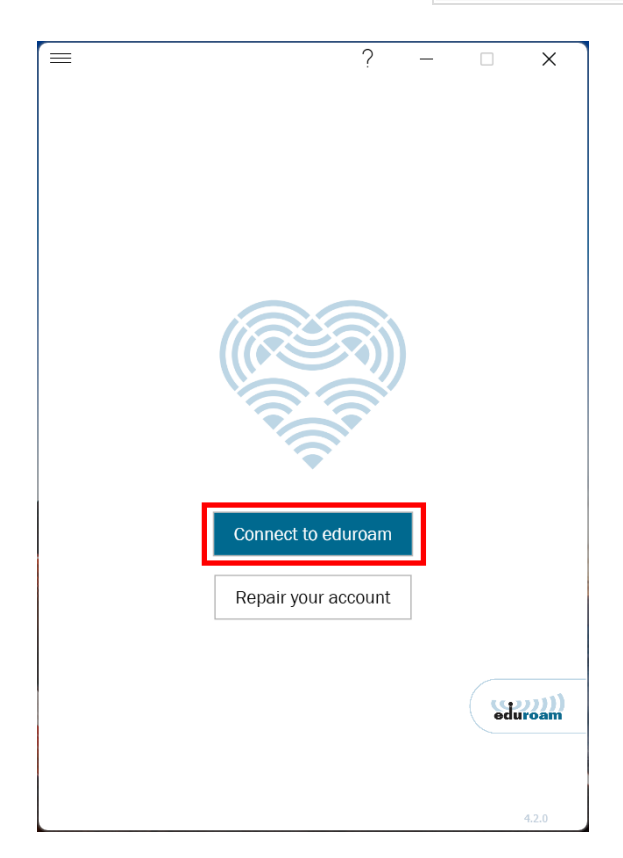

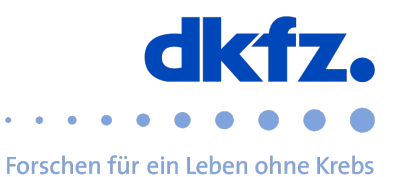

3. Search for DKFZ, select the entry Deutsches Krebsforschungszentrum (DKFZ) and click Continue.

|          |                      | ?           | —      | ×      |
|----------|----------------------|-------------|--------|--------|
|          | Institution          | auswä       | hlen   |        |
|          |                      |             |        |        |
| DKFZ     |                      |             |        |        |
| Deutsche | es Krebsforschungsze | entrum (DKI | FZ)    | $\sim$ |
|          |                      |             |        |        |
|          |                      |             |        |        |
|          |                      |             |        |        |
|          |                      |             |        |        |
|          |                      |             |        |        |
|          |                      |             |        |        |
|          |                      |             |        |        |
|          |                      |             |        |        |
|          |                      |             |        |        |
|          |                      |             |        |        |
|          |                      |             |        |        |
|          | Vorheriges           |             | /eiter |        |
|          |                      |             |        | 4.2.0  |

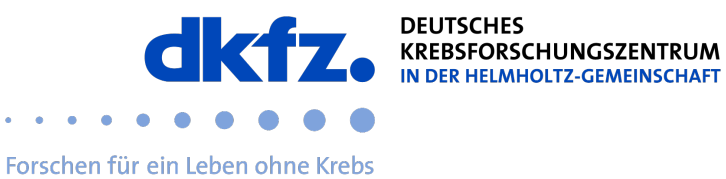

## 4. Click continue.

| ? – 🗆 🗙                             |
|-------------------------------------|
| Deutsches                           |
| Krebsforschungszentrum (DKFZ)       |
|                                     |
|                                     |
| Forschen für ein Teben altne Knehs  |
| eduroam configuration for DKFZ      |
| Contact info                        |
| E-Mail itservice@dkfz-heidelberg.de |
| Telefon +496221422376               |
|                                     |
|                                     |
|                                     |
|                                     |
|                                     |
|                                     |
|                                     |
|                                     |
| Nicht zugehörig zur Institution?    |
| Anderes Profil auswählen            |
|                                     |
|                                     |
| Vorboridoo                          |
| vomenges weiter                     |
| 4.2.0                               |

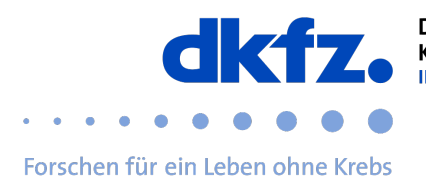

## 5. Fill in your username and password.

The username is userid@dkfz-heidelberg.de, not the email address!

| ? – 🗆                                                                                    | $\times$ |
|------------------------------------------------------------------------------------------|----------|
| Anmelden                                                                                 |          |
| Geben Sie Ihren Benutzernamen und Passwort ein<br>Benutzername userid@dkfz-heidelberg.de |          |
|                                                                                          |          |
|                                                                                          |          |
|                                                                                          |          |
|                                                                                          |          |
|                                                                                          |          |
|                                                                                          |          |
| Verbinden 4.2                                                                            | .0       |

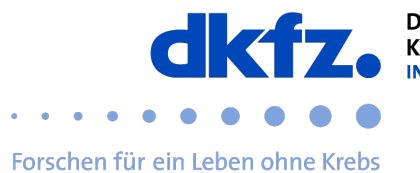

6. The profile will now be installed and your device should now connect to the network eduroam automatically.

| =                                              | ? – 🗆 🗙                           |  |  |  |  |
|------------------------------------------------|-----------------------------------|--|--|--|--|
| Anmelden                                       |                                   |  |  |  |  |
| Geben Sie Ihren Benutzernamen und Passwort ein |                                   |  |  |  |  |
| Benutzername: userid@dkfz-heidelberg.de        |                                   |  |  |  |  |
| Passwort:                                      |                                   |  |  |  |  |
|                                                | You are now connected to eduroam. |  |  |  |  |
|                                                |                                   |  |  |  |  |
|                                                |                                   |  |  |  |  |
|                                                |                                   |  |  |  |  |
|                                                |                                   |  |  |  |  |
|                                                |                                   |  |  |  |  |
|                                                |                                   |  |  |  |  |
|                                                |                                   |  |  |  |  |
|                                                |                                   |  |  |  |  |
|                                                |                                   |  |  |  |  |
|                                                | Verbinden                         |  |  |  |  |
|                                                | 4.2.0                             |  |  |  |  |
| ÷                                              | WLAN 💽                            |  |  |  |  |
|                                                | eduroam                           |  |  |  |  |
| 9                                              | Verbunden, gesichert              |  |  |  |  |
|                                                |                                   |  |  |  |  |
|                                                | Trennen                           |  |  |  |  |
| ()                                             | dienst                            |  |  |  |  |
|                                                |                                   |  |  |  |  |
| (ē                                             | guest                             |  |  |  |  |
|                                                |                                   |  |  |  |  |
| (                                              | DIRECT-3E-HP M479dw Color LJ      |  |  |  |  |
|                                                |                                   |  |  |  |  |
| 6                                              | <b>N</b>                          |  |  |  |  |
| Mel                                            | r WLAN-Einstellungen              |  |  |  |  |
|                                                |                                   |  |  |  |  |

The installation is now finished.